# Sharing a protocol with others in the university

Note: PIs are required to sign off on all protocols

Scroll over yellow boxes for more information

|                   |                                                       |                                                                                                    |                    |                                                 |                                                                                                  | 8.6                                     | Dealer                                                                                                    | -             |
|-------------------|-------------------------------------------------------|----------------------------------------------------------------------------------------------------|--------------------|-------------------------------------------------|--------------------------------------------------------------------------------------------------|-----------------------------------------|----------------------------------------------------------------------------------------------------|---------------|
| Yc<br>us<br>oiect | our "My Projec<br>sers on the Na<br>nning smoothl     | ts" workspace shows projects tha<br>tional Research Network. Use Re<br>y. (Learn More)                      | it you h<br>minder | ave created an<br>s, Tags and Ar                | nd projects that have<br>chiving to help orga                                                    | e been shared with<br>nize your workspa | you by oth<br>ce and keep                                                                                                    | er<br>p it    |
| s (2)             | Search:                                               |                                                                                                    | Caracter           | Sea                                             | arch By Tag:                                                                                     |                                         | ~                                                                                                    |               |
| nplates           |                                                       |                                                                                                    | Search             | CIE                                             | ar                                                                                               |                                         | _                                                                                                    | _             |
| nplates           | Create and Man                                        | age Tags   Show Archived Projects (                                                                         | 1)                 |                                                 |                                                                                                  | 🚺 🖣 1 - 3 of 3                          | I0     Interview                                                                                                    | :<br>w        |
| nplates           | Create and Man                                        | age Tags   Show Archived Projects (                                                                         | (1)                | Principal<br>Investigator                       | Submission<br>Type                                                                               | I 1 - 3 of 3<br>  Proje<br>Board Action | Effective<br>Date                                                                                                    | :<br>•        |
| nplates           | Create and Man                                        | age Tags   Show Archived Projects (<br>Project Title<br>ALKSDJHlas dKJAHSDL aksjdh                          | (1)  <br>(1)       | Principal<br>Investigator<br>Lanford            | Submission<br>Type<br>Work in progress<br>(Not submitted)                                        | I 1 - 3 of 3<br>  Proje<br>Board Action | Effective<br>Date                                                                                                    | :<br>w  <br>@ |
| nplates           | Create and Man<br>IRBNet ID •<br>683180-1<br>682933-1 | age Tags   Show Archived Projects ( Project Title ALKSDJHlas dKJAHSDL aksjdh Create a New Project Example 1 |                    | Principal<br>Investigator<br>Lanford<br>Lanford | Submission<br>Type<br>Work in progress<br>(Not submitted)<br>Work in progress<br>(Not submitted) | I 1 - 3 of 3<br>  Proje<br>Board Action | II     In     In | : w           |

| IRBNet ID: 663490-2                                                                                                    |                                                                                                    |                                                                                                    | 1                                                               | 4.6.19                                             | USI                          | R PROFILE                                                                                                    | LOGOUT                   |  |
|----------------------------------------------------------------------------------------------------|----------------------------------------------------------------------------------------------------|----------------------------------------------------------------------------------------------------|-----------------------------------------------------------------|----------------------------------------------------|------------------------------|----------------------------------------------------------------------------------------------------|--------------------------|--|
| IRBNet                                                                                                    |                                                                                                    |                                                                                                    |                                                                 |                                                    |                              |                                                                                                    |                          |  |
| come to IRBNet                                                                                                    |                                                                                                    |                                                                                                    |                                                                 |                                                    | P                            | roject Ov                                                                                                    | verview                  |  |
| Lanford                                                                                                    | [663490-2] Test Protocol for Demonstration purposes                                                                |                                                                                                    |                                                                 |                                                    |                              |                                                                                                    |                          |  |
| Projects                                                                                                    | You have Full access to this project.                                                                              |                                                                                                    |                                                                 |                                                    |                              |                                                                                                    |                          |  |
| ate New Project                                                                                                    |                                                                                                    | Research Institution Uni                                                                                                    | iversity of Maryland                                            | College Park (U                                    | MCP), College Pa             | rk, MD                                                                                                    | 1000                     |  |
| COI                                                                                                    |                                                                                                    | Title Tes                                                                                                    | st Protocol for Demo                                            | instration purpos                                  | ies                          |                                                                                                    |                          |  |
| My Reminders (2)                                                                                                    |                                                                                                    | Principal Investigator Lar                                                                                                    | nford, PJ, PhD                                                  |                                                    |                              |                                                                                                    |                          |  |
| oject Administration                                                                                                    |                                                                                                    | Keywords IACUC demo                                                                                                    |                                                                 |                                                    |                              |                                                                                                    |                          |  |
| roject Overview                                                                                                    | $\mathcal{O}$                                                                                                    |                                                                                                    |                                                                 |                                                    |                              |                                                                                                    |                          |  |
| esigner                                                                                                    | The documents f                                                                                                    | for this project can be accesse                                                                                                    | ed from the Designe                                             | er.                                                |                              |                                                                                                    |                          |  |
| hare this Project                                                                                                    |                                                                                                    |                                                                                                    |                                                                 |                                                    |                              |                                                                                                    |                          |  |
|                                                                                                    | Project Statue as                                                                                                  | of 11/12/2014                                                                                                    |                                                                 |                                                    |                              |                                                                                                    |                          |  |
| ign this Package                                                                                                    | with other lisers                                                                                                  | S OI: 11/13/2014                                                                                                    |                                                                 |                                                    |                              |                                                                                                    | _                        |  |
| gn this Package<br>Ibmit this Fackage                                                                                                    | t with other Users                                                                                                 | 5 <b>61</b> : 11/13/2014                                                                                                    |                                                                 | Initial Approva                                    | al                           | 1.1.2.5.5                                                                                                    | 1 Parts                  |  |
| gn this Package<br>Ibmit this Fackage<br>elete this Package                                                                                                    | Reviewing Boar                                                                                                    | rd                                                                                                    | Rial                                                            | Initial Approva                                    | al<br>Project Sta            | atus Expirat                                                                                                    | tion Date                |  |
| gn this Package<br>Ibmit this F Share this Project<br>Package<br>and Project Mail                                                                                                    | Reviewing Boar<br>University of Maryl                                                                              | nd<br>land College Park (UMCP) IACUC,                                                                                                    | College Park, MD                                                | Initial Approva<br>Date                            | Project Sta<br>Pending Re    | atus Expirat                                                                                                    | tion Date                |  |
| gn this Package<br>abmit this Project<br>belete this Package<br>and Project Mail<br>eviews                                                                                                    | Reviewing Boar<br>University of Maryl                                                                              | rd<br>land College Park (UMCP) IACUC,                                                                                                    | College Park, MD                                                | Initial Approva<br>Date                            | Project Sta                  | atus Expirat<br>view                                                                                                    | tion Date                |  |
| gn this Package<br>Jobmit this P Share this Project<br>Jobmit this P Ackage<br>Jobe Project Mail<br>Jobe Project Mail<br>Jobe Project History                                                                                 | Reviewing Boar<br>University of Maryl                                                                              | rd<br>land College Park (UMCP) IACUC,                                                                                                    | College Park, MD                                                | Initial Approva<br>Date                            | Project Sta<br>Pending Re    | atus Expirat<br>view                                                                                                    | tion Date                |  |
| an this Package<br>bibit this Fockage<br>elete this Package<br>and Project Mail<br>eviews<br>oject History<br>Messages & Alerts (2)                                                                                           | Reviewing Boar<br>University of Maryl<br>Package 663490-                                                           | rd<br>land College Park (UMCP) IACUC,<br>-2 is: Work in progress                                                                                                   | College Park, MD                                                | Initial Approva<br>Date                            | Project Sta<br>Pending Re    | of 2                                                                                                    | tion Date                |  |
| ign this Package<br>Share this Project<br>belete this Package<br>iend Project Mail<br>teviews<br>roject History<br>Messages & Alerts (2)<br>ther Tools<br>orms and Templates                                                  | Reviewing Boar<br>University of Maryl<br>Package 663490-                                                           | rd<br>land College Park (UMCP) IACUC,<br>-2 is: Work in progress<br>Submission<br>Date                                                                             | College Park, MD<br>Submission<br>Type                          | Initial Approva<br>Date<br>Boa                     | Project Sta<br>Pending Re    | of 2 > > 1 = 1                                                                                                    | tion Date<br>Jump 💌<br>e |  |
| Sign this Package<br>Submit this Fackage<br>Delete this Package<br>Send Project Mail<br>Reviews<br>Project History<br>Messages & Alerts (2)<br>ther Tools<br>Forms and Templates                                              | Reviewing Boar<br>University of Mary<br>Package 663490-<br>Submitted To                                            | rd<br>land College Park (UMCP) IACUC,<br>-2 is: Work in progress<br>Submission<br>Date<br>7/                                                                       | College Park, MD Submission Type his package has not b          | Initial Approva<br>Date<br>Boa<br>been submitted.  | Project Sta<br>Pending Re    | of 2 PIII                                                                                                    | Jump 💌                   |  |
| Sign this Package<br>Submit this Fackage<br>Delete this Package<br>Send Project Mail<br>Reviews<br>Project History<br>Messages & Alerts (2)<br>Other Tools<br>Forms and Templates                                             | Reviewing Boar<br>University of Maryl<br>Package 663490-<br>Submitted To                                           | rd<br>land College Park (UMCP) IACUC,<br>-2 is: Work in progress<br>Submission<br>Date<br>71                                                                       | College Park, MD<br>Submission<br>Type<br>his package has not b | Initial Approva<br>Date<br>Boa<br>been submitted.  | Project Sta<br>Pending Re    | of 2 > > 1 = = = = = = = = = = = = = = = = =                                                                                                    | tion Date                |  |
| ign this Pachage<br>ubmit this F Share this Project<br>ubmit this F Package<br>end Project Mail<br>eviews<br>roject History<br>Messages & Alerts (2)<br>ther Tools<br>orms and Templates                                      | Package 663490-<br>Submitted To<br>Shared with the                                                                 | rd<br>land College Park (UMCP) IACUC,<br>-2 is: Work in progress<br>Submission<br>Date<br>7/<br>following users:                                                   | College Park, MD<br>Submission<br>Type<br>his package has not b | Initial Approva<br>Date<br>Boa<br>been submitted.  | Project Sta<br>Pending Re    | of 2 I I Control Control Contr | Jump 💌                   |  |
| ign this Package<br>bubmit this F Share this Project<br>bubmit this F Schare this Project<br>elete this Package<br>end Project Mail<br>eviews<br>roject History<br>Messages & Alerts (2)<br>ther Tools<br>borms and Templates | Package 663490-<br>Submitted To<br>Shared with the<br>User                                                         | rd<br>land College Park (UMCP) IACUC,<br>-2 is: Work in progress<br>Submission<br>Date<br>71<br>following users:<br>Organization                                   | College Park, MD<br>Submission<br>Type<br>his package has not b | Initial Approva<br>Date<br>Boa<br>been submitted.  | Al Project Sta<br>Pending Re | atus Expirat<br>view<br>of 2 >>1                                                                                                    | tion Date                |  |
| ign this Pachage<br>ubmit this F Share this Project<br>ubmit this F Schare this Project<br>lelete this Package<br>end Project Mail<br>eviews<br>roject History<br>Messages & Alerts (2)<br>ther Tools<br>orms and Templates   | Reviewing Boar<br>University of Maryl<br>Package 663490-<br>Submitted To<br>Shared with the<br>User<br>Kahn, Renee | rd<br>land College Park (UMCP) IACUC,<br>-2 is: Work in progress<br>Submission<br>Date<br>71<br>following users:<br>Organization<br>University of Maryland College | College Park, MD<br>Submission<br>Type<br>his package has not b | Initial Approva<br>Date<br>Boa<br>Deeen submitted. | Al Project Sta<br>Pending Re | Access Ty<br>Full                                                                                                    | tion Date                |  |

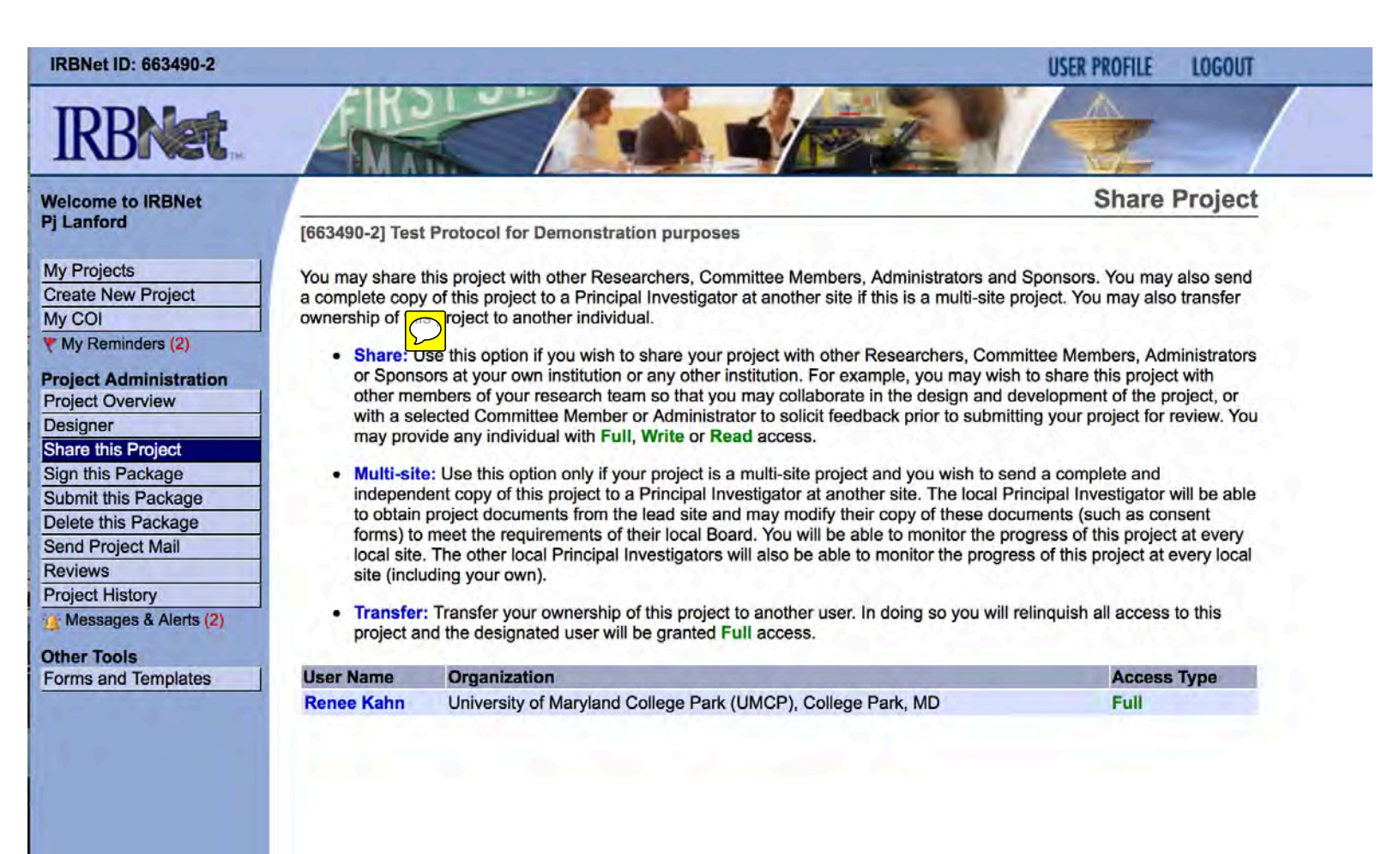

## IRBNet ID: 663490-2

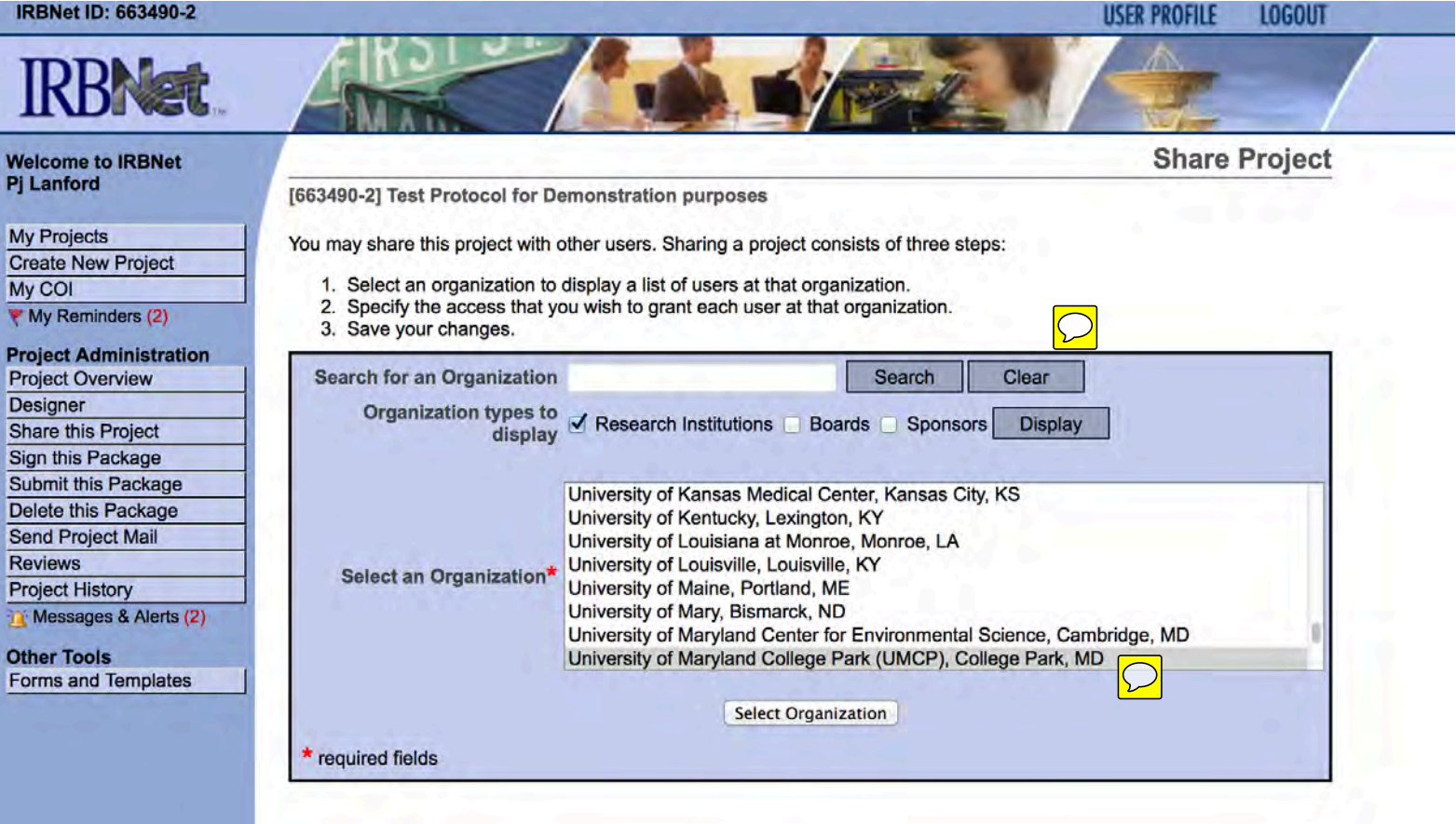

## Welcome to IRBNet Pj Lanford

My Projects Create New Project My COI

r wy Kenniders (2)

Project Administration Project Overview Designer Share this Project Sign this Package Submit this Package Delete this Package Send Project Mail Reviews Project History

Other Tools

Forms and Templates

[663490-2] Test Protocol for Demonstration purposes

Specify the access that you wish to grant to each user at **University of Maryland College Park (UMCP)**. You should grant each user only the <u>minimum</u> level of access necessary to perform their work on this project.

- Signature Only (Read): Users whose only role is to sign off on project documentation should be granted "Read"
  access. Users with Read access can view project documentation, communicate with the project team and add their
  signature. This would typically include advisors, department heads, and other individuals who are required to sign off
  on the project documentation prior to submission but do not otherwise have a day-to-day role on the project.
- Read: Users that are granted "Read" access can view project documentation, collaborate with other users and add their signature, but may not edit project documents or perform any other administrative functions.
- Write: Users that are granted "Write" access can view and edit project documents, collaborate with other users and add their signature, but may not grant access to other users, submit packages for review or perform any other administrative functions.
- Full: Users that are granted "Full" access can perform all functions without restriction. This includes editing project documents, sharing the project with other users, submitting document packages for review and deleting document packages. Only Project Owners with day-to-day responsibility for the project should be granted Full access. Users with Full access will receive automatic email copies of all project notifications and alerts that are sent to the Project Owners.

| Sea               | arch for a User: Rob | ert Dooling |        | Search             |  |
|-------------------|----------------------|-------------|--------|--------------------|--|
| User              | Access               | Туре        | -      | the State of State |  |
| Blevins, Robert   | 🔵 Full               | O Write     | Read   | No Access          |  |
| Briber, Robert    | 🔾 Full               | O Write     | O Read | No Access          |  |
| Buchanan, Robert  | 🔘 Full               | O Write     | Read   | No Access          |  |
| Celi, Roberto     | 🔾 Full               | O Write     | O Read | No Access          |  |
| Chambers, Robert  | 🔾 Full               | O Write     | Read   | No Access          |  |
| Chambers, Robert  | 🔵 Full               | O Write     | O Read | No Access          |  |
| Croninger, Robert | 🔾 Full               | O Write     | Read   | No Access          |  |
| DeKeyser, Robert  | 🔾 Full               | O Write     | O Read | No Access          |  |
| DiLutis, Robert   | 🔾 Full               | O Write     | O Read | No Access          |  |
| Dooling, Robert   | 🔾 Full               | O Write     | O Read | No Access          |  |
| Ellis, Robert     | 🔾 Full               | O Write     | Read   | No Access          |  |
| Feldman Robert    | OF                   | O Write     | O Pood | No Access          |  |

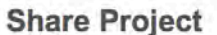

#### IRBNet ID: 663490-2

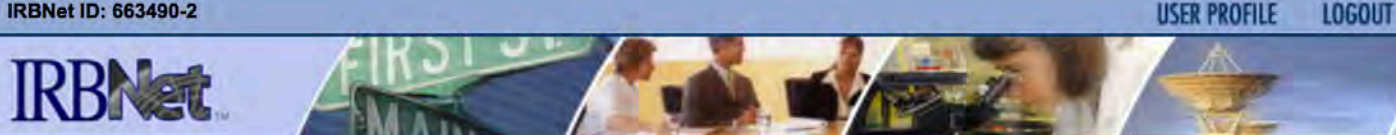

### Welcome to IRBNet Pj Lanford

My Projects Create New Project My COI W My Reminders (2)

# **Project Administration Project Overview** Designer Share this Project Sign this Package

Submit this Package Delete this Package Send Project Mail

Reviews

**Project History** 

Messages & Alerts (2)

**Other Tools** Forms and Templates [663490-2] Test Protocol for Demonstration purposes

You may share this project with other Researchers, Committee Members, Administrators and Sponsors. You may also send a complete copy of this project to a Principal Investigator at another site if this is a multi-site project. You may also transfer ownership of this project to another individual.

**Share Project** 

- Share: Use this option if you wish to share your project with other Researchers, Committee Members, Administrators or Sponsors at your own institution or any other institution. For example, you may wish to share this project with other members of your research team so that you may collaborate in the design and development of the project, or with a selected Committee Member or Administrator to solicit feedback prior to submitting your project for review. You may provide any individual with Full, Write or Read access.
- Multi-site: Use this option only if your project is a multi-site project and you wish to send a complete and independent copy of this project to a Principal Investigator at another site. The local Principal Investigator will be able to obtain project documents from the lead site and may modify their copy of these documents (such as consent forms) to meet the requirements of their local Board. You will be able to monitor the progress of this project at every local site. The other local Principal Investigators will also be able to monitor the progress of this project at every local site (including your own).
- Transfer: Transfer your ownership of this project to another user. In doing so you will relinquish all access to this . project and the designated user will be granted Full access.

| User Name      | Organization                                                 | Access Type |
|----------------|--------------------------------------------------------------|-------------|
| Renee Kahn     | University of Maryland College Park (UMCP), College Park, MD | Full        |
| Robert Dooling | University of Maryland College Park (UMCP), College Park, MD | Full        |